## **TEXTPILOT HURTIGVEILEDER**

## LISENSAKTIVERING

Første gang du starter Textpilot må du skrive inn lisensinformasjon. Når denne er riktig skrevet endrer ikonet til høyre farge fra rød til grønn.

## KOM I GANG – VIKTIGE FUNKSJONER

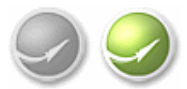

Textpilot symbolet viser om Textpilot er aktiv (grønn) eller inaktiv (grå) i programmet du arbeider i.

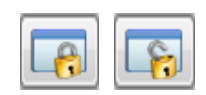

Knappene med hengelås brukes for å aktivere (åpen hengelås) eller deaktivere (lukket hengelås) Textpilot i programmet du arbeider i.

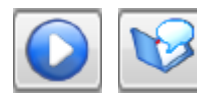

Opplesingsknappene leser opp markert tekst. Bok-ikonet overfører teksten direkte til dokumentleservinduet.

Marker et ord og trykk på ordbok-knappen for å gjøre et oppslag. Alternativt bruk **venstre-shift + høyreklikk** med musen på et ord (man trenger ikke merke på forhånd).

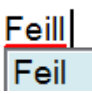

For å slå opp i stavekontroll bruk <u>venstre ctrl + høyre-klikk</u> med musen på ord som er understreket.

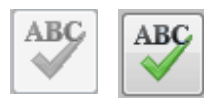

ABC-knapppen vil stavekontrollere hele dokumenter. **OBS:** Funksjonen er bare tilgjengelig i Microsoft Word, OpenOffice Writer og Lotus Symphony 3.

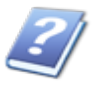

Brukerveiledning er tilgjengelig fra verktøylinjen til Textpilot.